## Inserire rotolo di carta

- ▶ Premere la superficie di sblocco sul pannello stampante; il cassetto della stampante si apre.
- Tirare il cassetto dal DTCO.

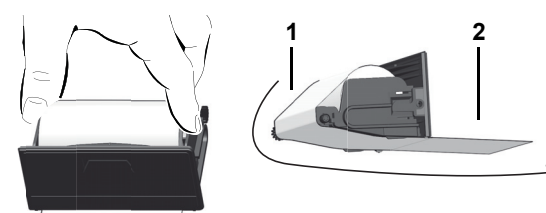

- Inserire un nuovo rotolo di carta come illustrato e convogliarlo sul rullo di rinvio (1).
- Fare attenzione a che il rotolo di carta non si blocchi nel cassetto T P della stampante e che l'inizio carta (2) sporga sotto il bordo del cassetto della stampante!
- Infilare il cassetto nel vano stampante fino all'incastro.
- La stampante è pronta per il funzionamento. Potete avviare la stampa.

## Messaggi

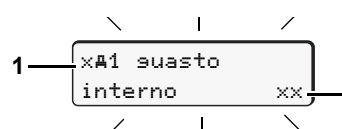

- (1) Pittogramma e testo in chiaro del messaggio
  - ! = Evento, esempio [!ol suida senza scheda]
  - x = Anomalia, esempio [x] sensore suasto]
  - 4 = Avviso tempo di guida [401 pausa !]
- Istruzione per l'uso, esempio [4To carta esaurita] (2) Codice di errore

Altri messaggi e provvedimenti sono descritti nelle istruzioni per l'uso.

### Confermare i messaggi

Premendo il tasto or 2 x, il messaggio scompare.

## Tempi della (delle) carta (carte) del conducente:

2 1003h46 100h15 10||25h57 \*00h21 3

- (1) Tempo di guida "o" da un tempo di intervallo valido. (2) Tempo di intervallo valido "II", secondo la normativa (CE) No 561/ 2006. (3) Tempo di guida della settimana doppia "oll".
- (4) Durata dell'attività impostata.

## Chiamare le funzioni del menu

È possibile solo con l'autoveicolo fermo!

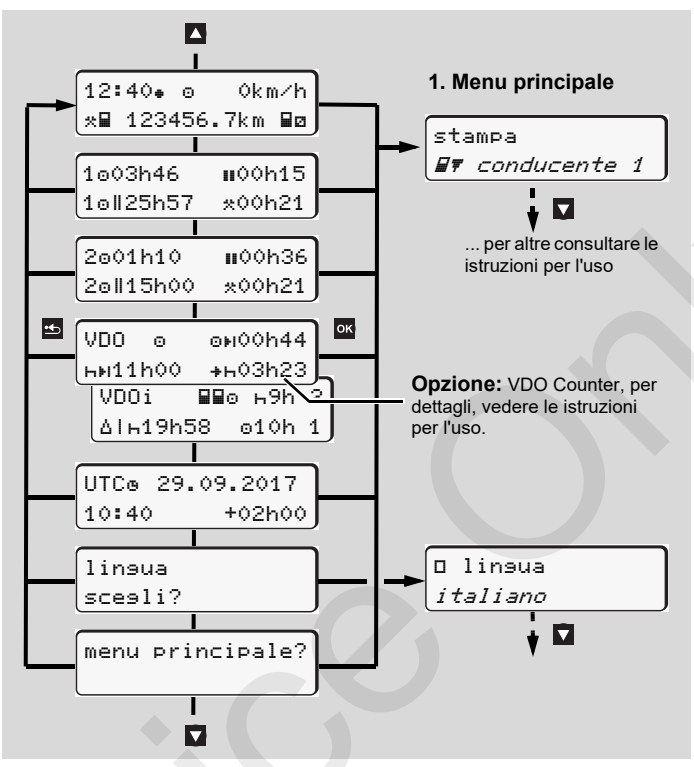

- Selezionare la visualizzazione desiderata tramite i tasti / .
- Chiamare il menu principale con il tasto or.
- ► Selezionare le funzioni riportate una dopo l'altra con ▲/▼.

### Stampare il valore giornaliero:

▶ [stampa 💵 conducente 1]...[24h₽▼ data]...[25.10.2017]... [stampa in ora UTC si/no]

## Inserire "Out of scope" inizio / fine:

▶ [entrata A<sup>u</sup> veicolo] ... [OUT+ inizio] o [+OUT fine]

### Inserire inizio traghetto / treno:

- ▶ [entrata A≥ veicolo] ...[& trashet./treno]
- Impostare l'attività corrente.

## Impostare l'ora locale:

- ▶ [entrata A⊻ veicolo]...[•@ ora locale]...
- Impostare l'ora locale in passi di ± 30 minuti.

# Istruzioni in breve conducente

DTCO<sup>®</sup> 1381 – sist. operativo 3.0

A2C13871100 / 41024288 OPM 000 AA  $(\Gamma)$ BA00.1381.30 500 106

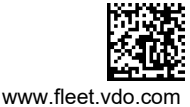

#### Elementi di comando VDO 0N02h00 E. ны00h45 нов04h30 2 3 4 5 6 7 (1) Display (5) Tasto combinato conducente-2 (2) Tasti di menu Impostazione di attività ed Selezionare funzione / scelta emissione carta conducente ok Confermare funzione / scelta (6) Fessura introduzione carta-2 ➡ Uscire dal menu, annullare (7) Bordo di strappo (3) Fessura introduzione carta-1 (8) Cassetto della stampante (4) Tasto combinato conducente-1 (9) Interfaccia download Impostazione di attività ed (a) Contrassegno per la variante ADR emissione carta conducente

## Display(s) standard durante il viaggio

4 5

Premere un tasto di menu gualsiasi, passaggio alla visualizzazione desiderata.

(1) Ora (con ". " = ora locale impostata) (a) (2) Modo operativo "Servizio" (3) Velocità 12:50. 0 75km/h (4) Attività conducente-1 o⊟ 123456.7km ⊟ø (5) Simbolo carta del conducente-1 (6) Chilometraggio totale 78 (7) Simbolo carta del conducente-2 (8) Attività conducente-2 (1) Tempo di guida "o" conducente-1 da un 2 (b) tempo di intervallo valido. (2) Tempo di intervallo valido "", secondo la 100h15 1o01h21 normativa (CE) No 561/2006. 2ø02h05 (3) Tempo del conducente-2; tempo di servizio "⊠". 3

L'opzione "VDO Counter" consente di usufruire di un'ulteriore visualizzazione standard: per dettagli si veda le istruzioni per l'uso.

🚌 Questa riduzione delle istruzioni per l'uso non sostituisce le istruzioni per l'uso dettagliate per il DTCO 1381 secondo la normativa CE (CEE) 3281/85 appendice I B!

### Inserire la carta del conducente / Immissioni manuali

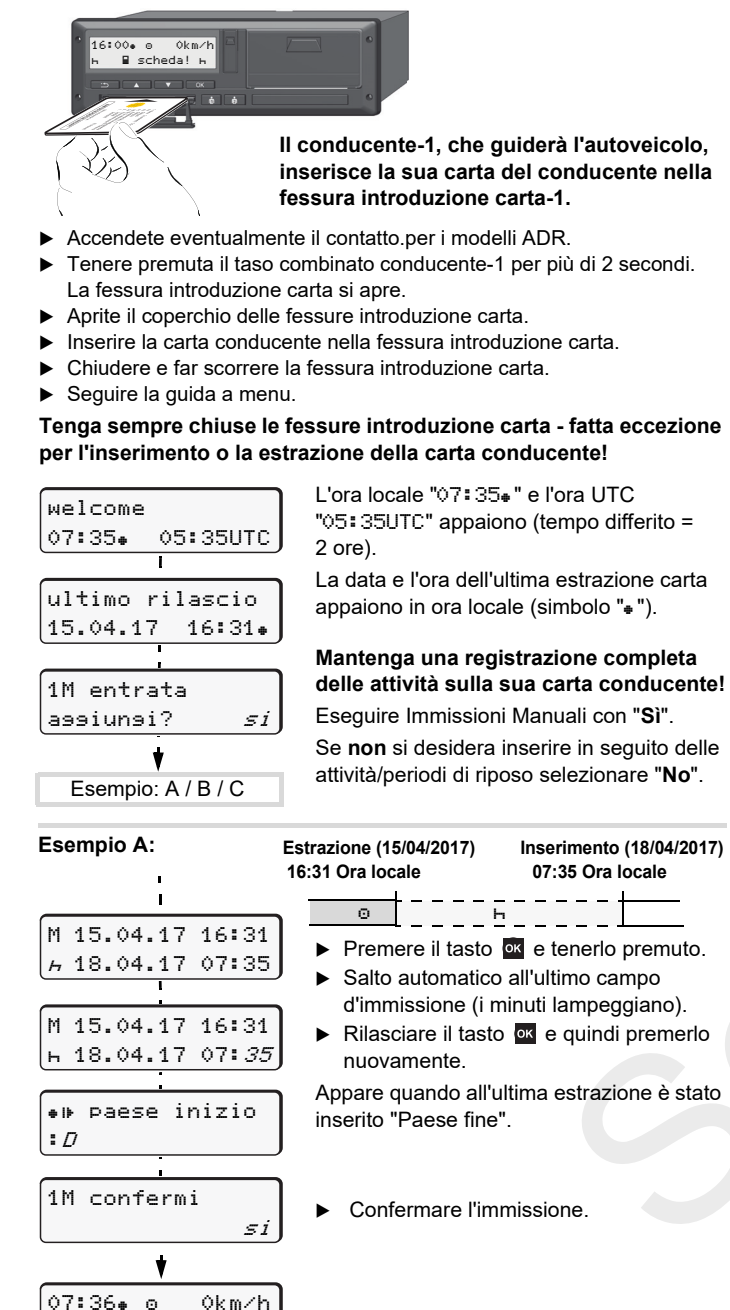

⊢∎ 123456.7km

ь

Il conducente-1, che guiderà l'autoveicolo, inserisce la sua carta del conducente nella

### Tenga sempre chiuse le fessure introduzione carta - fatta eccezione per l'inserimento o la estrazione della carta conducente!

". = Si può partire.

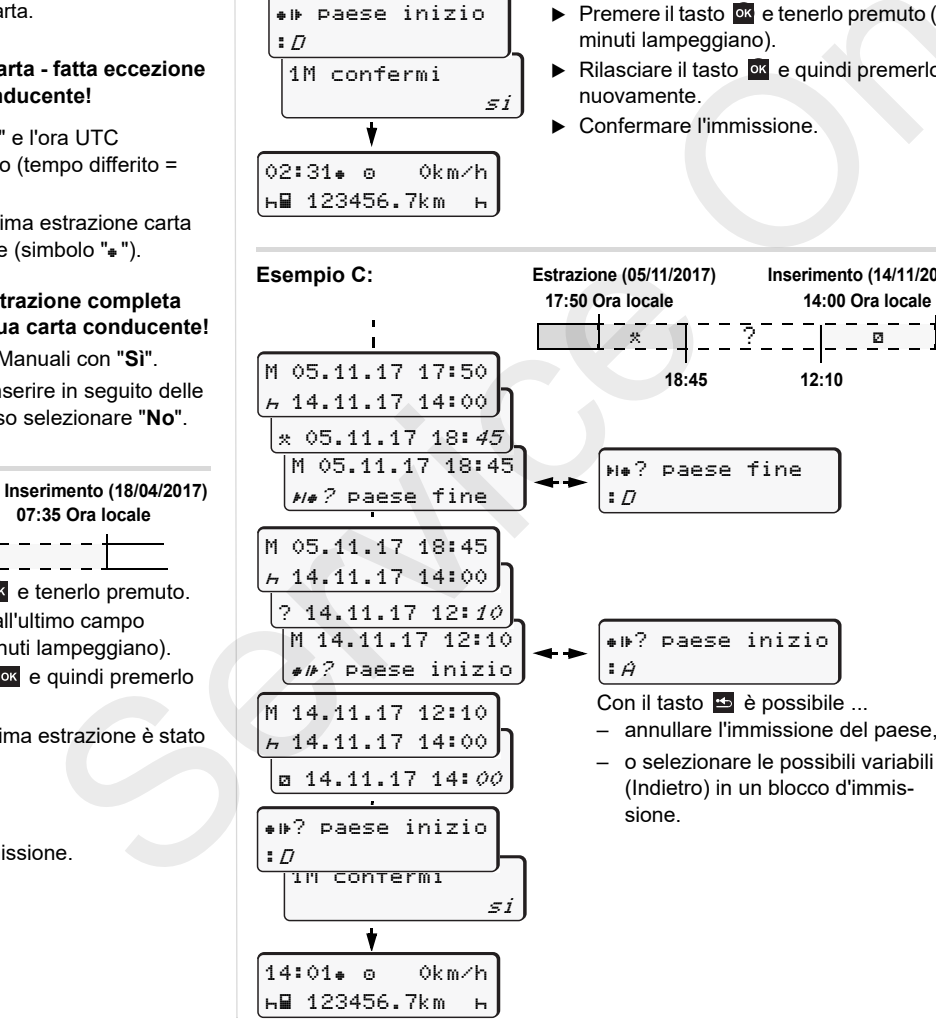

Esempio B:

M 24.02.17 23:32

A 25.02.17 02:30

M 25.02.17 00:20

н 25.02.17 02:30

⊠ 25.02.17 02:*30* 

.

\* 25.02.17 00:20

Estrazione (24/02/2017) Inserimento (25/02/2017) 23:32 Ora locale 02:30 Ora locale

Ø

### 00.20 Ora locale Θ 关 \* 25.02.17 02:30

- Impostare l'attività "\*". confermarla. Impostare e confermare il giorno, le ore. i minuti.
- Impostare la successiva attività "a". confermarla
- Premere il tasto or e tenerlo premuto (i) minuti lampeggiano).
- Rilasciare il tasto or e quindi premerlo

Inserimento (14/11/2017)

14:00 Ora locale

Ø

12:10

Confermare l'immissione.

## Estrarre la carta del conducente

- Accendete eventualmente il contatto.per i modelli ADR.
- Tenere premuta la corrispondente combinazione di tasti per più di 2 secondi.
- Seguire la guida a menu.

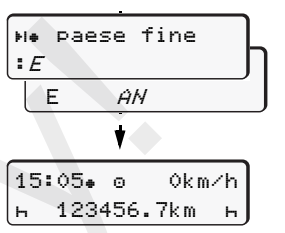

- Selezionare il paese, confermarlo.
- Eventualmente selezionare la regione. confermare.
- ▶ Con il tasto 🔤 è possibile annullare l'immissione del paese, nel caso in cui si desideri per esempio continuare il proprio turno di lavoro.
- I a fessura introduzione carta viene aperta per rimuovere la carta conducente.
- Estrarre la carta conducente.
- Chiudere e far scorrere la fessura. introduzione carta

### Impostare le attività

\*

- Tempo di guida (automatico durante il viaggio) ø
- Tutti gli altri tempi di lavoro (automaticamente guando l'autoveicolo si ferma, per il conducente-1)
- Tempi di servizio: Tempi d'attesa, tempo secondo conducente, tempo **77** = cuccetta durante il viaggio (automaticamente durante il viaggio o quando l'autoveicolo si ferma, per il conducente-2)
- Pause e tempi di riposo = ь
- ▶ Conducente-1: Premere brevemente il tasto combinato conducente-1 finché non appare l'attività desiderata (н в \*) sul display.
- Conducente-2: Premere brevemente il tasto combinato conducente-2 finché non appare l'attività desiderata (H 🛛 🙁) sul display.
- Alla fine del turno, o durante una pausa, è indispensabile impo-T-SP stare l'attività "h"!

### Impostazione automatica dopo aver inserito o spento l'accensione (opzione)

| 18:01• î⊚♦ 0km⁄h               | e |
|--------------------------------|---|
| <i>⊢</i> ∎ 123456.7km <i>⊢</i> | 5 |
|                                |   |

Riconoscibile tramite il lampeggiamento della/e attività sul display standard (a) per ca. 5 secondi. Al termine riappare la videata precedente.

Se necessario, modificare le attività conformemente!

Il simbolo "+" dopo accensione off indica: Funzione IMS (segnale di movimento da fonte indipendente) disponibile

Il simbolo "i " dopo accensione off indica: La registrazione dei dati del veicolo o della posizione è attivata.

🚌 Questa riduzione delle istruzioni per l'uso non sostituisce le istruzioni per l'uso dettagliate per il DTCO 1381 secondo la normativa CE (CEE) 3281/85 appendice I B!